### <CSV を使って顧客社員の重複分を削除する>

## 1.顧客社員情報にて検索し、CSV 出力をクリック

| 😑 Ecrea         | ■顧客 - お        | ◎ ☆ 1 1 1 1 1 1 1 1 1 1 1 1 1 1 1 1 1 1                                                                                                    |
|-----------------|----------------|----------------------------------------------------------------------------------------------------|
| Ѩ҄ѫ−ム           | 国顧客社員 国顧客社員リスト |                                                                                                    |
|                 | ■顧客社員 - 一覧     | - Andrewski - Andrewski - An |
| 顧客情報            | 良条件            |                                                                                                    |
| <b>注</b> 顧客社員情報 | 顧客社員名          | OR     ▼     顧客       ☑ 顧客(サブ)を含む                                                                                                    |
| 🖌 メッセージー覧 👌     | ■一覧 🔯          | 7件 🖸 一括更新 🚺 CSV出力 🛃 CSV入力                                                                                                    |
| ТоDo            | ↓ 顧客社員名        | 電話番号                                                                                                    |
| 三 活動情報          | ◎ □ test顧客社員   | 03-8746-1259                                                                                                    |
| 目報一覧            | ◎ 및 泊 test顧客社員 | 03-8746-1259                                                                                                    |
| <br>カレンダー →     |                |                                                                                                    |

# 2.再度、CSV 出力をクリックし、わかりやすい場所に保存

| ▲ 顧客社員 - CSV出力               | ま CSV出力        |
|------------------------------|----------------|
| 田力項目設定      開CSV出力パターン × クリア |                |
| ☑ 項目追加>> 項目                  | ☑ << 項目解除 出力項目 |
|                              | ■ 顧客社員ID ↓ ▲   |
|                              | ■顧客社員名         |
|                              | □ 顧客社員名かな 1    |
|                              | (              |

#### 3.保存した csv を Excel で開き、削除フラグ欄に 削除 または 1 (半角)を入力して上書き保存

|   | A      | В        | Z        | AA    | AB       | AC    | AD      |
|---|--------|----------|----------|-------|----------|-------|---------|
| 1 | 顧客社員IC | 顧客社員名    | 作成日      | 更新者   | 更新日      | 削除フラグ | チェックテスト |
| 2 | 16     | test顧客社員 | #######  |       |          | 未削除   |         |
| 3 | 13     | test顧客社員 | #######  | 田中 一郎 | ######## | 1     |         |
| 4 | 4      | 三木 正     | ######## | 田中 一郎 | ######## | 未削除   |         |
| 5 | 2      | 久保 光生    | #######  | 田中 一郎 | ######## | 未削除   | 0       |
| 6 | 1      | 太田 健一    | #######  | 田中 一郎 | ######## | 未削除   | 0       |

# 4.顧客社員情報の CSV 入力をクリック

| 国顧客社員 国顧客社員リスト                    |         |             |  |  |  |
|-----------------------------------|---------|-------------|--|--|--|
| 国顧客社員 - 一覧                        |         | + 新規 艮 検索   |  |  |  |
| 🗟 条件 🔯 🗙 条件クリア                    |         |             |  |  |  |
| 顧客社員名                             | OR v 顧客 | <b>□ ↓</b>  |  |  |  |
|                                   |         | ☑ 顧客(サブ)を含む |  |  |  |
| □一覧  ひ て 件 し 一括更新 全 CSV出力 と CSV入力 |         |             |  |  |  |
| ↓ 顧客社員名                           | 電話番号    | *<br>*      |  |  |  |

## 5.CSV ファイルに上書き保存したものを選択し、『名称の重複を許可する』を選択して CSV 入力開始をクリック

| ■顧客社員CS      | v入力        | ま サンプルCSN | √出力                     | ✔ CSVチェック | 開始 | ▲ CSV入力開始 | ⊗キャンセル |
|--------------|------------|-----------|-------------------------|-----------|----|-----------|--------|
| CSVファイル<br>* | ファイルを選択    | 顧客社員.csv  |                         |           |    | Ł         | E      |
| 名称の重複        | ○名称の重複時(2) | エラーとする    | <ul> <li>名称の</li> </ul> | 重複を許可する   |    |           |        |

#### 6.エラーがない事を確認して OK をクリックし、右上のキャンセルをクリック

| 顧客社員CS           | ٧Ҳカ                                                  | ⊗キャンセル |
|------------------|------------------------------------------------------|--------|
| CSVファイル<br>名称の重複 | 顧客社員.csv<br>名称の重複を許可する                               | 3      |
| 輩進捗              |                                                      | 7/7件   |
|                  | 100%                                                 |        |
| ■エラー一覧           |                                                      | 0作     |
| 行番号              | エラー内容                                                |        |
|                  | 該当なし                                                 |        |
|                  | メッセージ                                                | ×      |
|                  | <ol> <li>メッセージ</li> <li>7件のデータをインポートしました。</li> </ol> |        |
|                  |                                                      | ок     |

### 7.顧客社員に戻ると重複していた1件(test 顧客社員)が削除されているのを確認

| 国顧客社員  | 国顧客社員リスト |              |                                       |
|--------|----------|--------------|---------------------------------------|
| 国顧客社員  | - 一覧     |              | +新規 艮 検索                              |
| 🗟 条件 🔅 | × 条件クリア  |              |                                       |
| 顧客社員名  |          | OR v 顧客      | ■ ■ ■ ■ ■ ■ ■ ■ ■ ■ ■ ■ ■ ■ ■ ■ ■ ■ ■ |
| 国一覧 🔯  |          |              | 6件 🖸 一括更新 主 CSV出力 🛃 CSV入力             |
|        | ↓ 顧客社員名  | 電話番号         | *                                     |
| 0 🖵 🖸  | test顧客社員 | 03-8746-1259 | A                                     |
| 0 🖵 🖸  | 三木 正     |              |                                       |
|        | 久保 光生    | 0120-954-616 |                                       |